## COVIDENCE REVISIONES SISTEMÁTICAS

REALIZADA POR NATALIA VELÁSQUEZ

> UNICISO WWW.PORTALUNICISO.COM

© - Derechos Reservados UNICISO

# CONTRACTOR OF THE CONTRACT OF THE CONTRACT. THE CONTRACT OF THE CONTRACT OF THE CONTRACT OF THE CONTRACT OF THE CONTRACT. THE CONTRACT OF THE CONTRACT OF THE CONTRACT OF THE CONTRACT OF THE CONTRACT. THE CONTRACT OF THE CONTRACT OF THE CONTRACT OF THE CONTRACT. THE CONTRACT OF THE CONT

Covidence es un programa que ayuda a los investigadores a **seleccionar los** estudios y a realizar la extracción de datos en una revisión sistemática. Puedes importar referencias, seleccionar referencias, extraer datos, exportar referencias.

#### **BENEFICIOS DE COVIDENCE**

Sirve para trabajos

01

colectivos y en grupo.

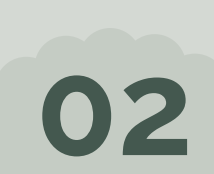

Es fácil de usar y está adecuado para profesionales y pocos expertos en el área. O3 con EndNote.

Sirve con EndNote, Zotero, Refworks, Mendeley o formatos RIS, CSV o PubMedXML.

04

Hay un soporte 24/7

UNICISO

WWW.PORTALUNICISO.COM

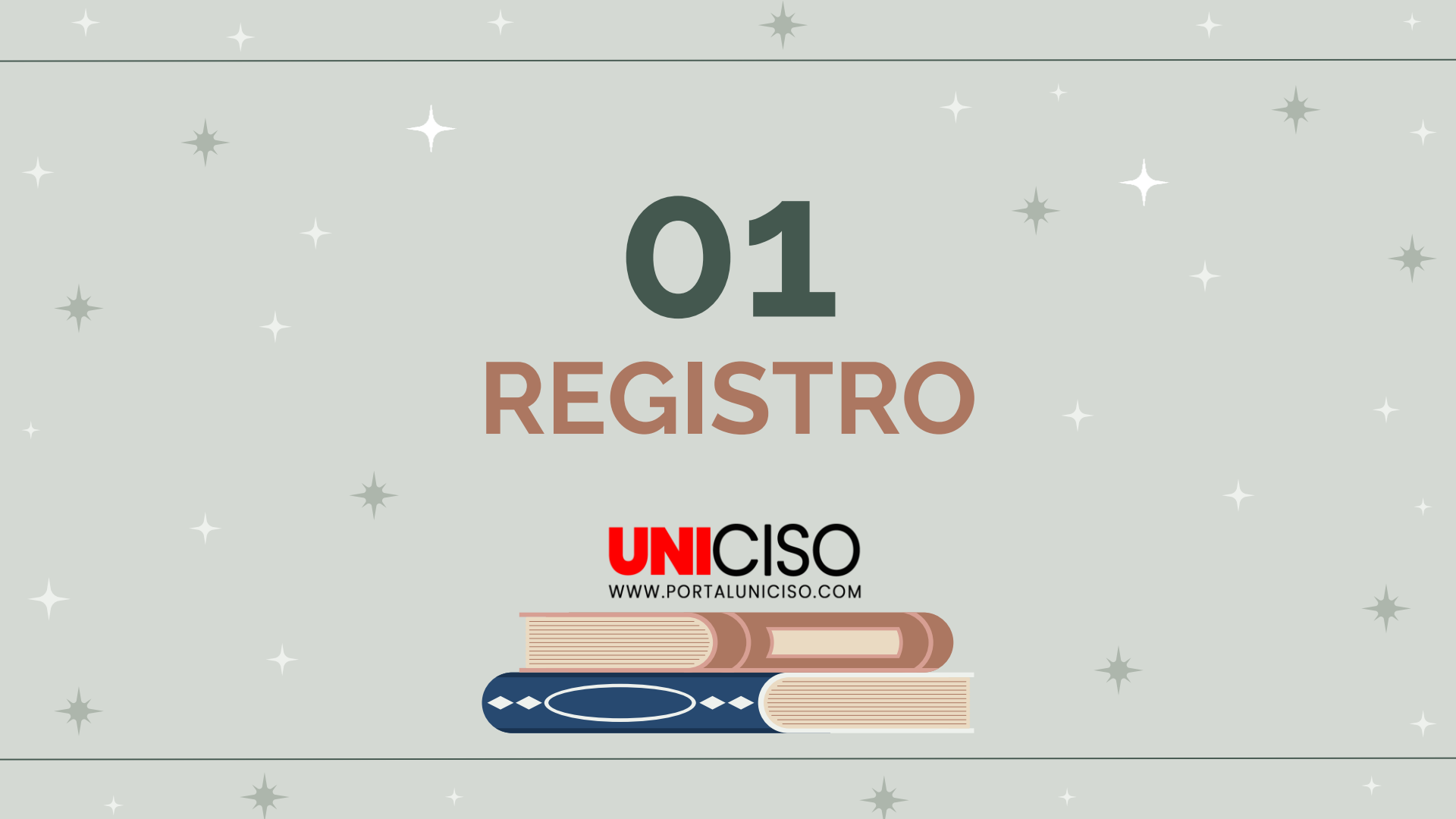

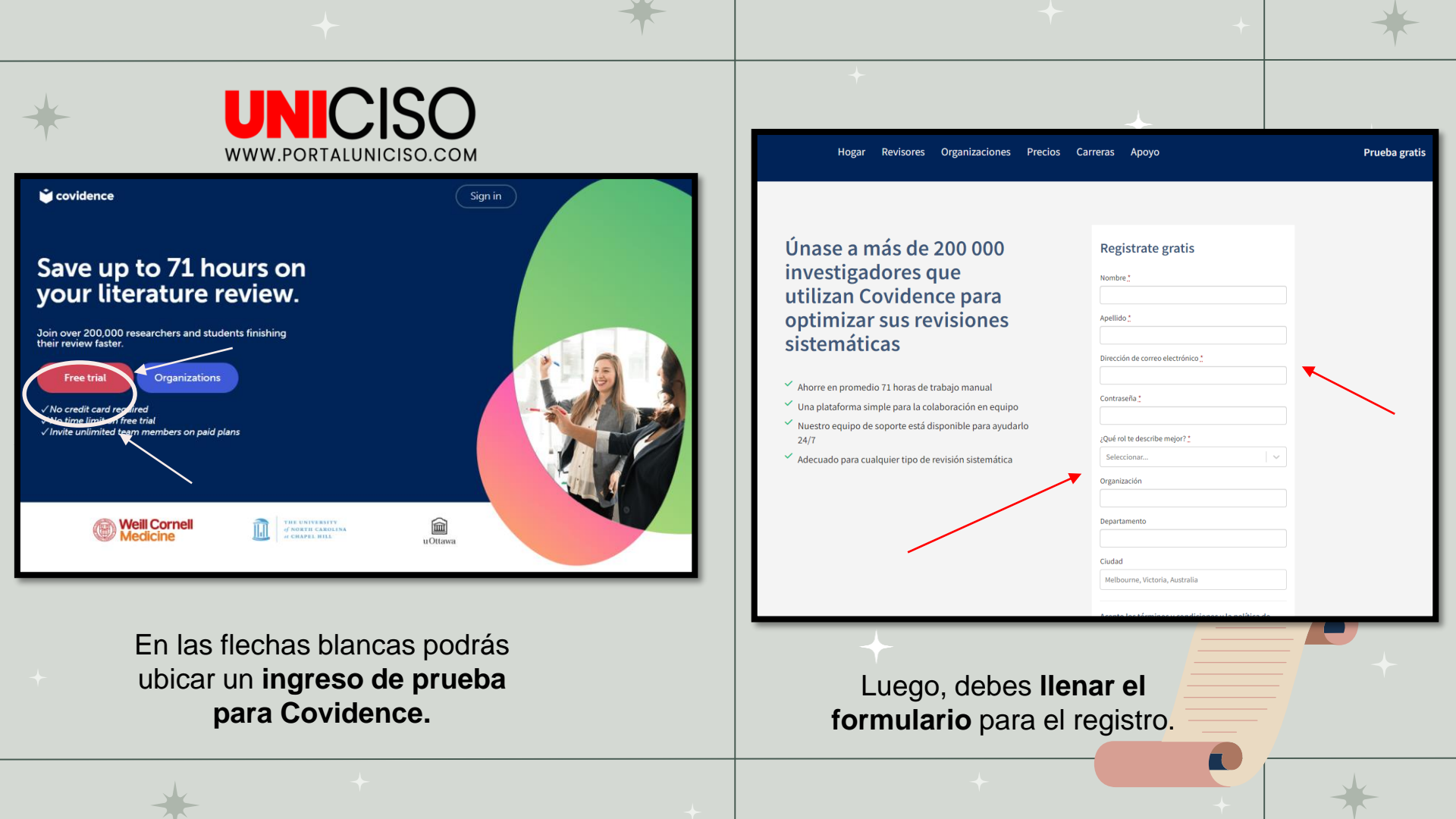

# TUTORIAL

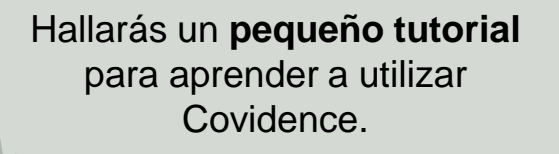

UNICISO.com

| Your Profile                                                                                        |                                                                                                    |   |
|----------------------------------------------------------------------------------------------------|----------------------------------------------------------------------------------------------------|---|
| Profile Billing and pl/                                                                             | New look and feel to Covidence's navigation  We've given the navigation a new look and feel to improve how you move around the platform and find help. With the new navigation you can easily: <ul> <li>Navigate to 'Your reviews" by clicking or Covidence"</li> <li>Navigate to your 'Review summary' by clicking on your review name</li> <li>Search our knowledge base or contact us using the 'Need help' button</li> <li>Keep up to date with our latest updates by clicking on the bell icon</li> </ul>                                                                                                    |   |
| Email Addresses<br>uniciso1991@gma<br>Add email address<br>Add a new email addres<br>you@domain.com | Court reverse       Added means         Enter reverse       Safetime to the set of the set of the set |   |
|                                                                                                    |                                                                                                    | + |

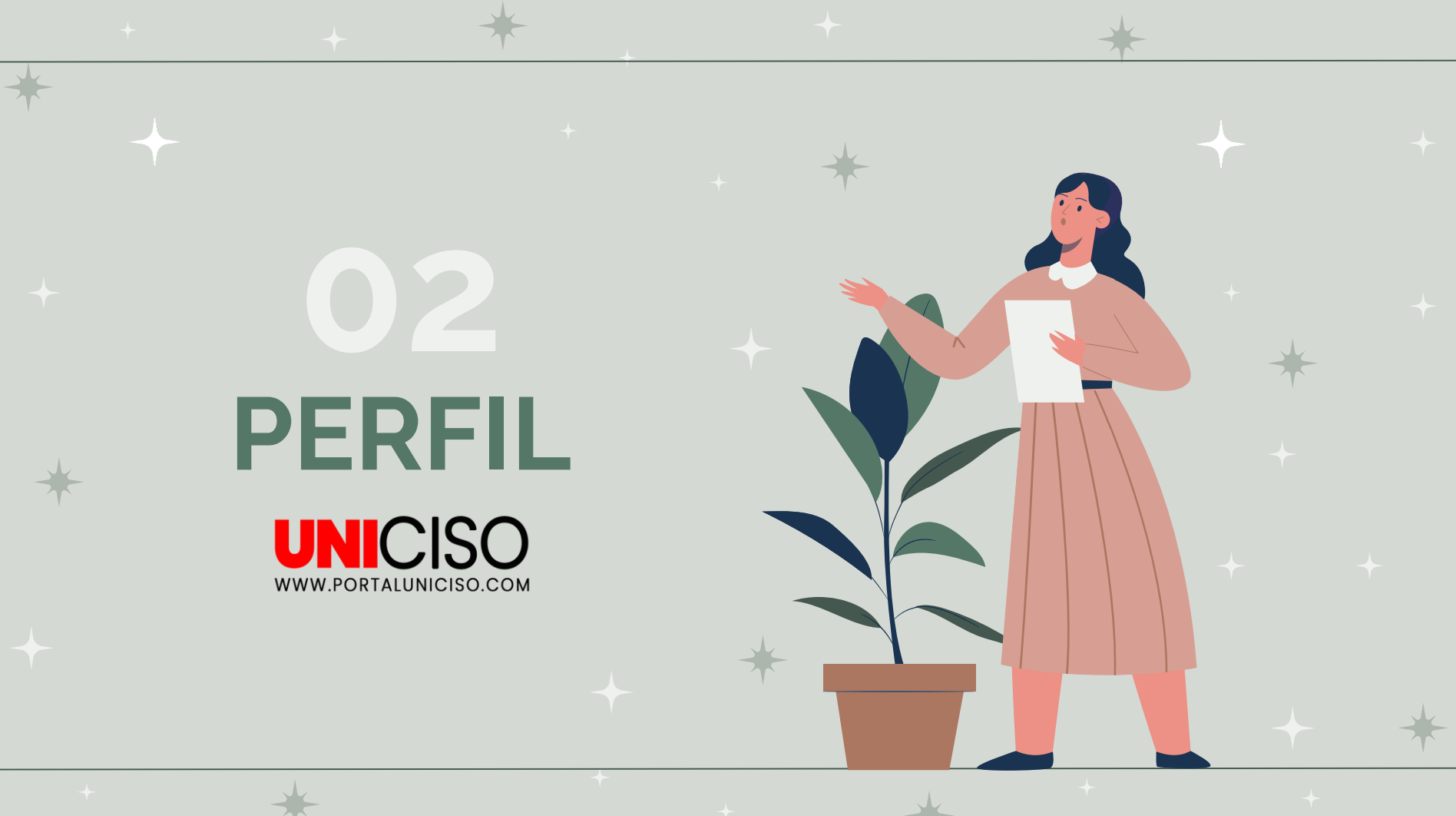

En la parte derecha superior encontrarás información **sobre tu perfil y tu sesión en Covidence.** 

| 🗳 covidence                                              | <u></u> , ите со                         |  |
|----------------------------------------------------------|------------------------------------------|--|
| Tu perfil                                                | David Combariza<br>uniciso1991@gmail.com |  |
| Perfil facturación y planificación Privacidad y permisos | Perfil                                   |  |
| La dirección de correo electrónico ha sido verificada    | desconectar                              |  |
|                                                          |                                          |  |

#### En la parte derecha superior también encontrarás una campana con noticias y actualizaciones de Covidence.

| 首 covidence |                                                          |                                                                                                    |
|-------------|----------------------------------------------------------|----------------------------------------------------------------------------------------------------|
|             | Tu perfil                                                | Latest changes ines                                                                                                    |
|             | Perfil facturación y planificación Privacidad y permisos | Improvement Import history now displays<br>filenames. You might have noticed a tiny but mighty<br>change recently: Ocidence now saves and<br>displays    |
|             | La dirección de correo electrónico ha sido verificada    | Near Move studies through to full-text review<br>sooner using machine learning. Machine learning<br>(active learning) is now helping teams move relevant |
|             |                                                          | studies through to                                                                                                    |
|             | David Combariza                                          | covidence upgates                                                                                                    |

| + ( | Covidence |                                                                                                    |                                                | Ļ VTE CO |      |
|-----|-----------|----------------------------------------------------------------------------------------------------|------------------------------------------------|----------|------|
|     |           | Tus reseñas                                                                                                    |                                                |          |      |
| E   | <b>↑</b>  | Reseñas actuales Reseñas archivadas                                                                                                    |                                                |          | ~~~~ |
| ~   |           | Iniciar una nueva revisión                                                                                                    | Ordenar por<br>El más nuevo ∽                  |          |      |
| +   |           | Bienvenido a Covidence.                                                                                                    |                                                |          |      |
| -   |           | Cuando comience a trabajar en las reseñas, a<br>Iniciar una nueva revisión                                                              | parecerán aquí.                                |          |      |
| *   |           | ¿Estás esperando para unirte a la revisión de<br>Una vez que te inviten a unirte a su equipo, rec<br>electrónico con un enlace para uni | e otra persona?<br>Sibirás un correo<br>iirte. |          |      |
|     |           | $\stackrel{\Delta}{_{OD}}$ Pruebe a revisión de demostración. Juega y familiarízate con Covidence.                                      |                                                |          |      |

En la **parte izquierda superior** encontrarás tus reseñas y la página de inicio para trabajar. En **revisión de demostración** nos muestran las estadísticas de nuestros trabajos.

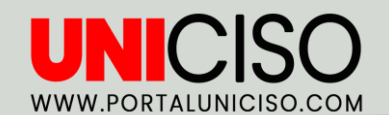

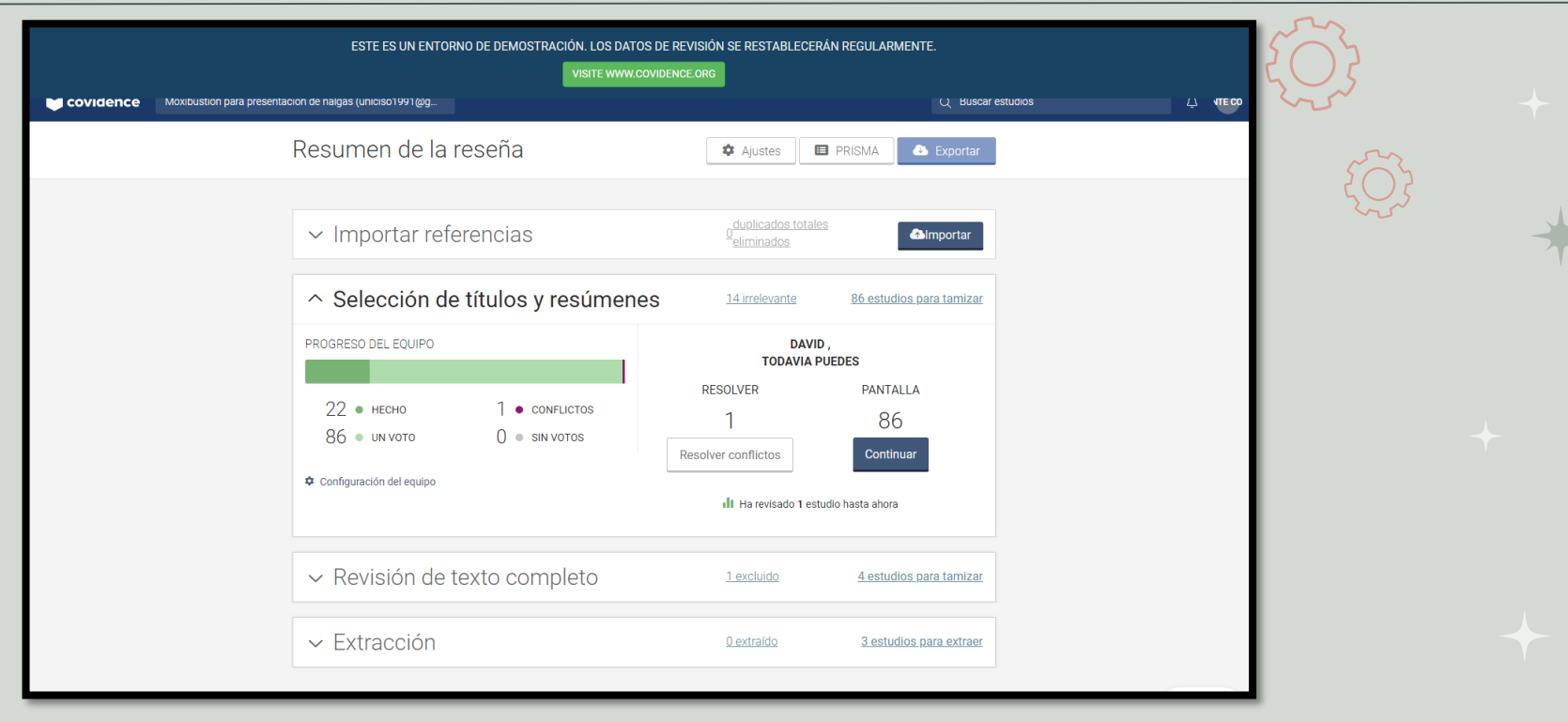

Al realizar clic en Revisión de demostración podrás encontrar estadísticas de importación y extracción de referencias, títulos, resúmenes y revisiones de texto.

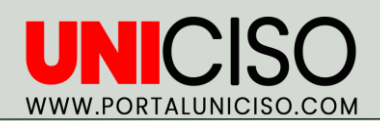

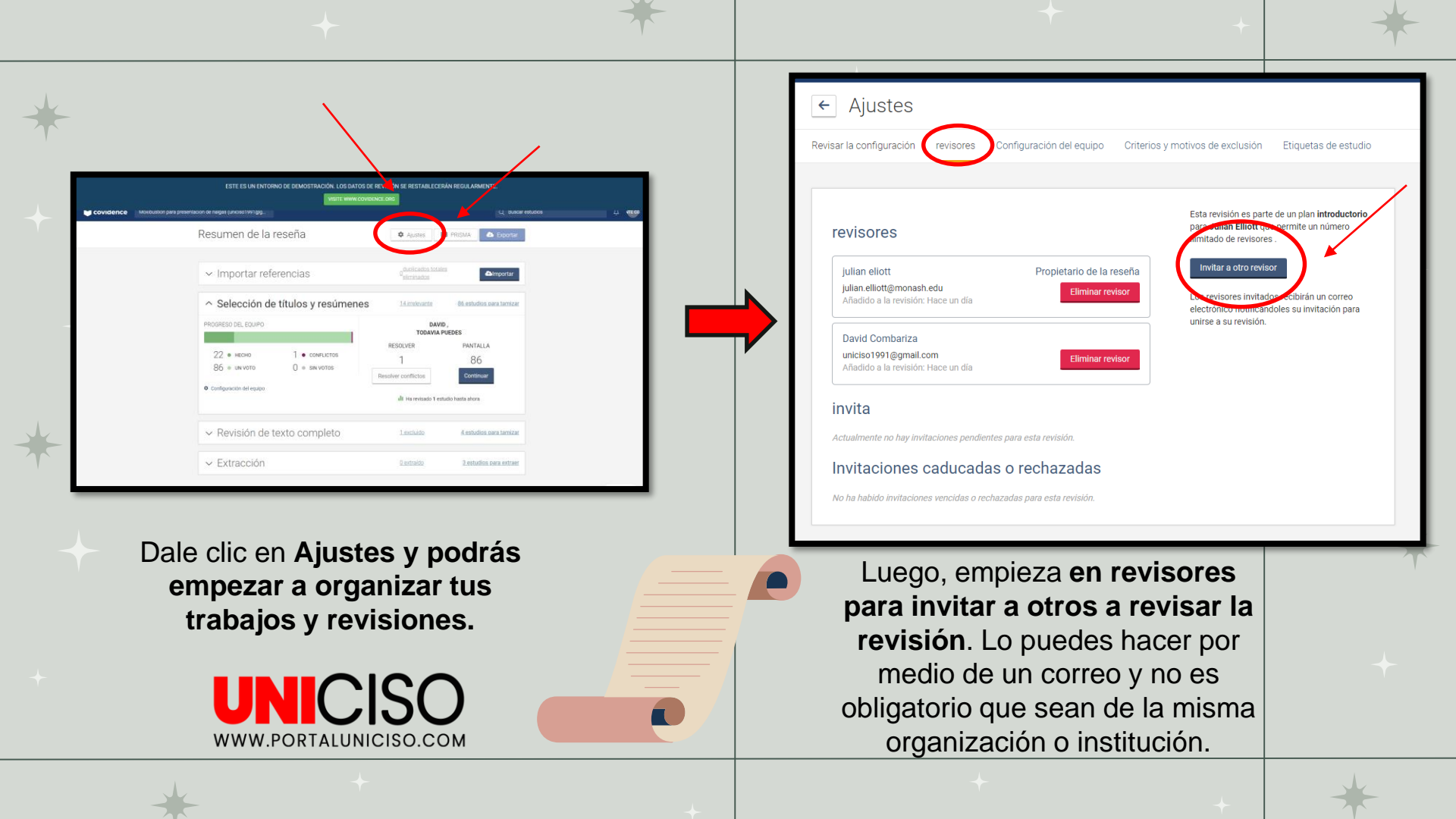

# IMPORTAR Y EXPORTAR UNICISO.COM

# **IMPORTAR**

Las referencias se pueden importar utilizando el formato XML EndNote, el formato PubMed o el formato de texto RIS.

UNICISO

WWW.PORTALUNICISO.COM

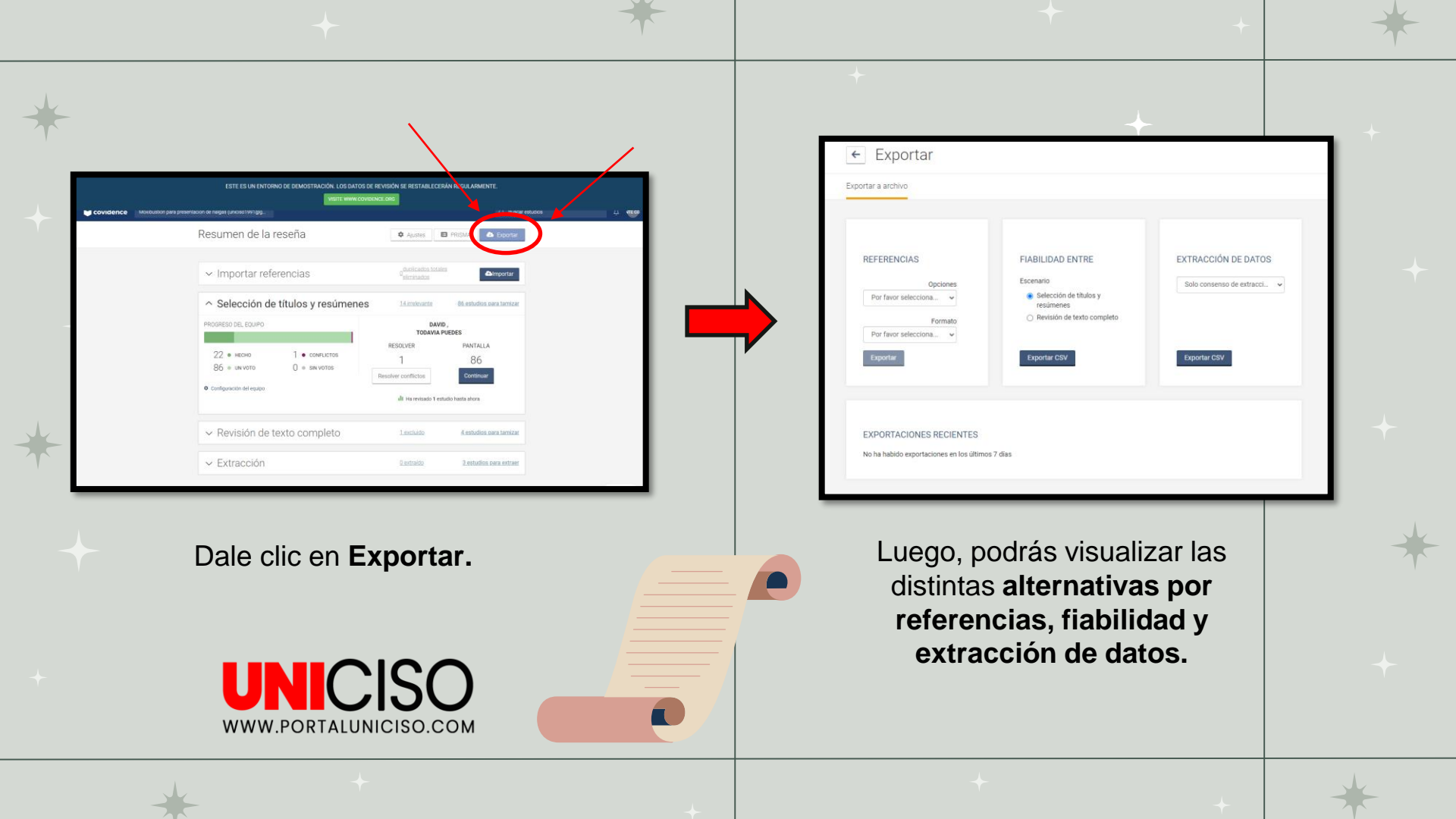

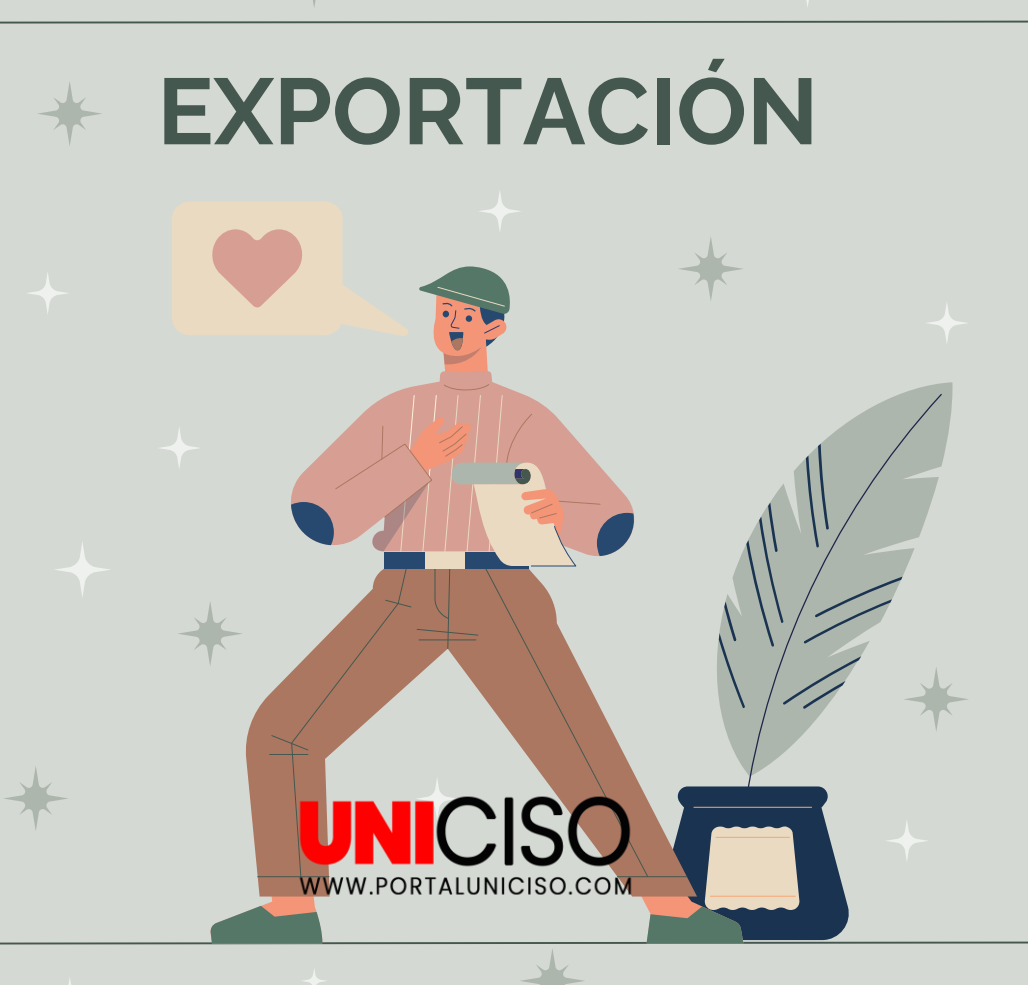

#### REFERENCIAS

En **Opciones** puedes seleccionar títulos, resúmenes, revisión de texto completo, estudios sin texto completo, incluido, excluido, irreverente.

En **formato** puedes seleccionar CVS, nota final, Mendeley, Refworks y Zotero.

#### **FIABILIDAD**

Seleccionar títulos, resúmenes o revisión de texto completo.

#### EXTRACCIÓN DE DATOS

Puedes seleccionar toda la información, consensos de datos, consensos de evaluación.

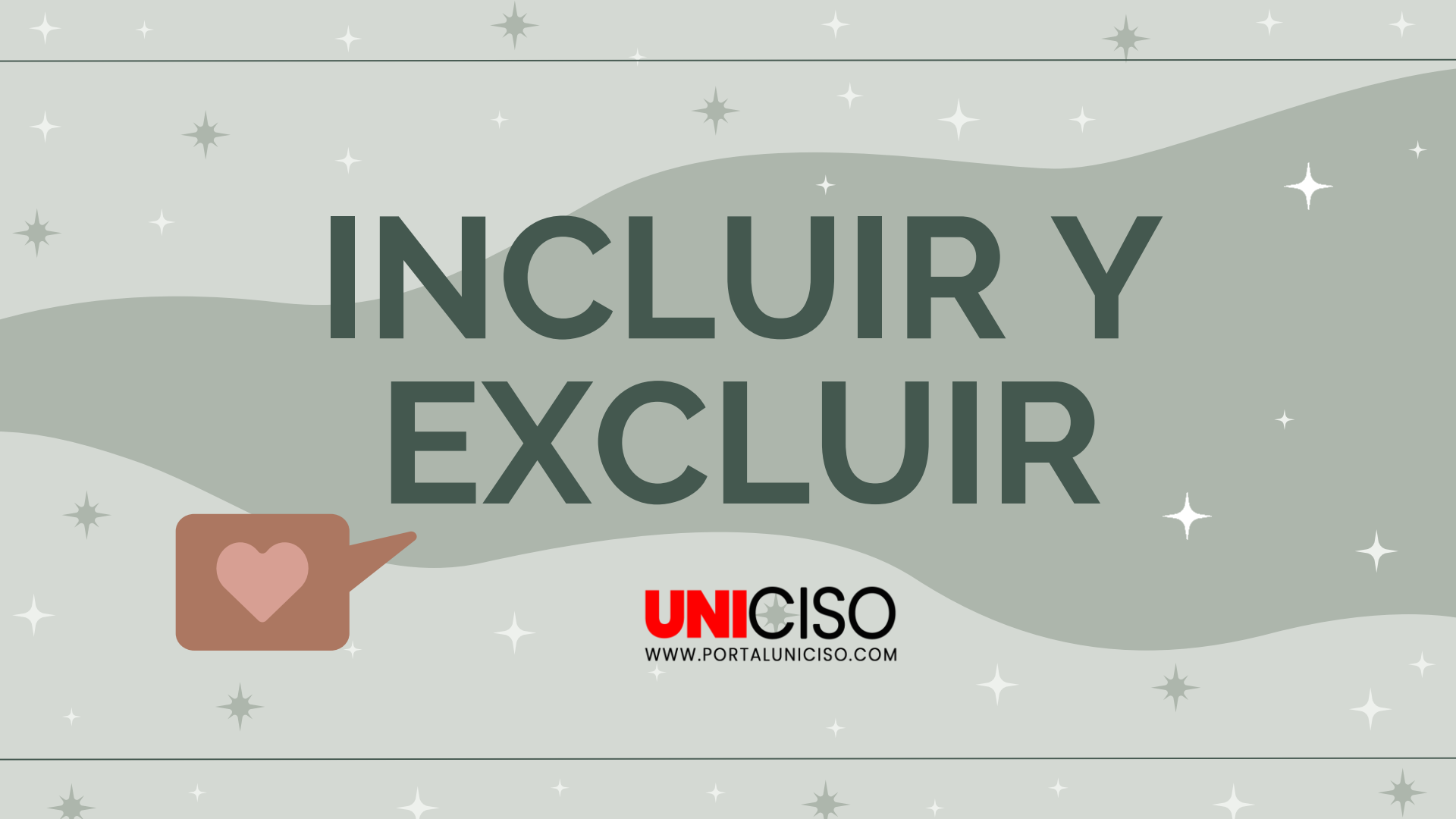

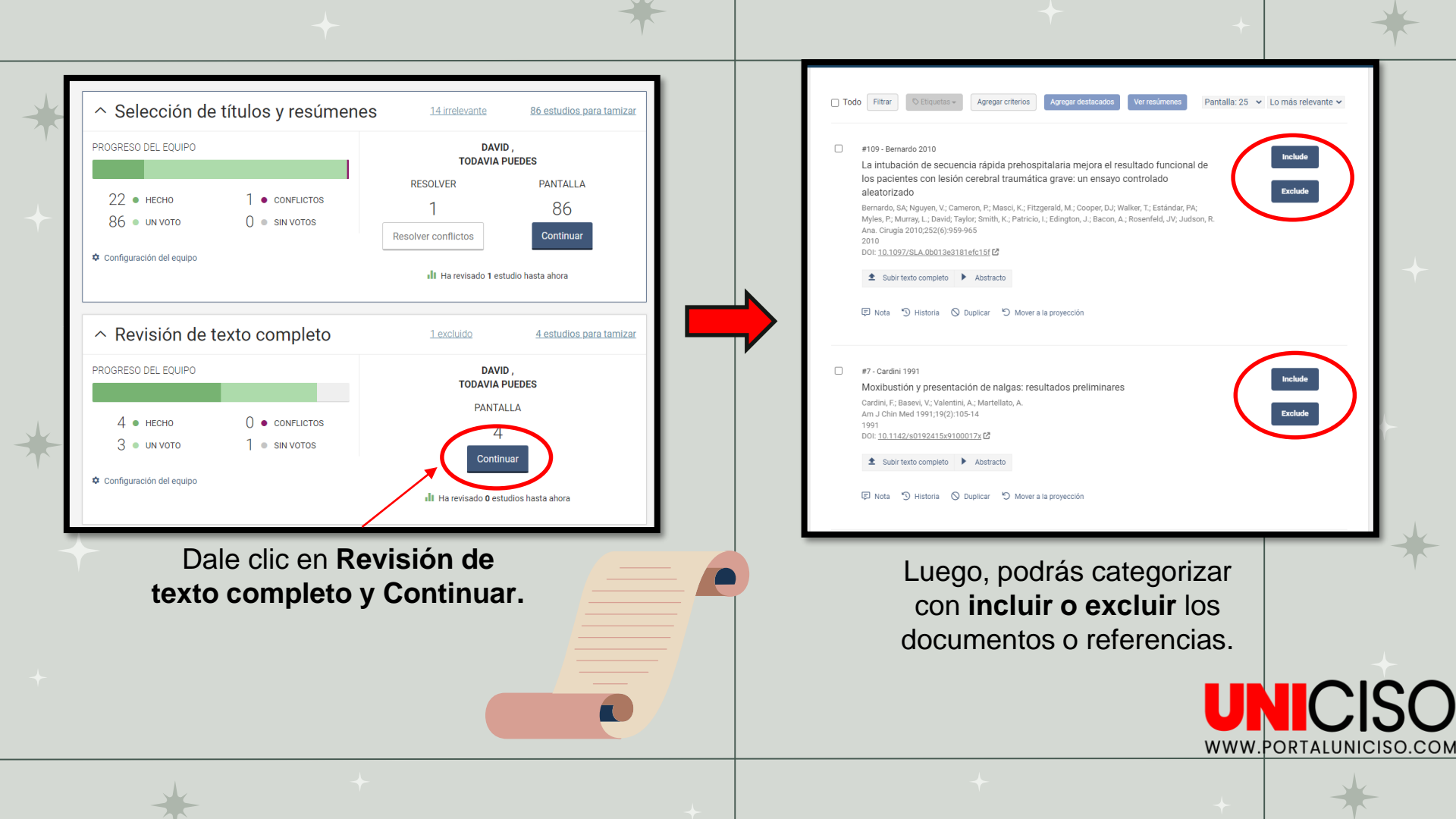

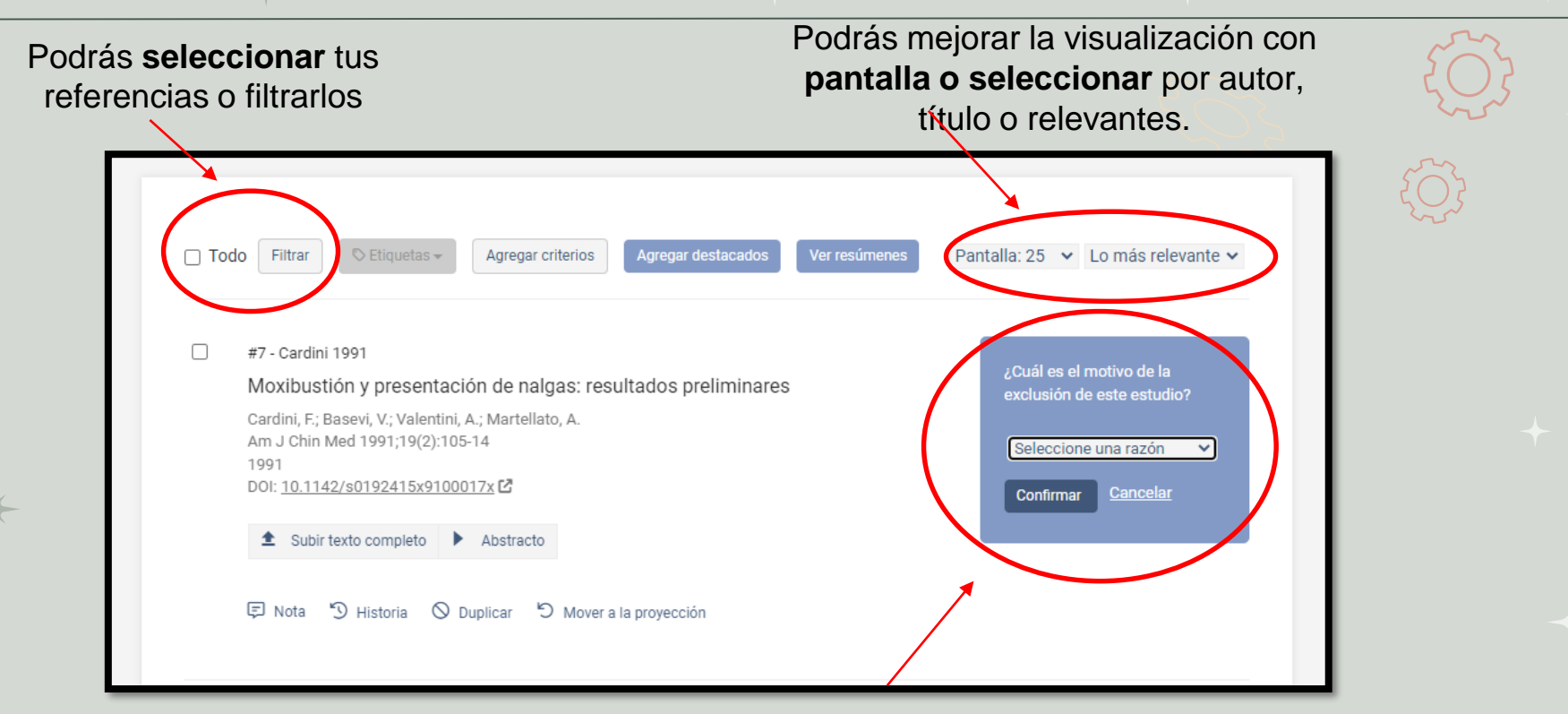

Al realizar clic exclusión debe escoger una razón. Puedes seleccionar diseño de estudio incorrecto, configuración incorrecta, administración incorrecta, población incorrecta, resultados incorrectos, intervención incorrecta, indicación incorrecta, dosis incorrecta, comparador incorrecto.

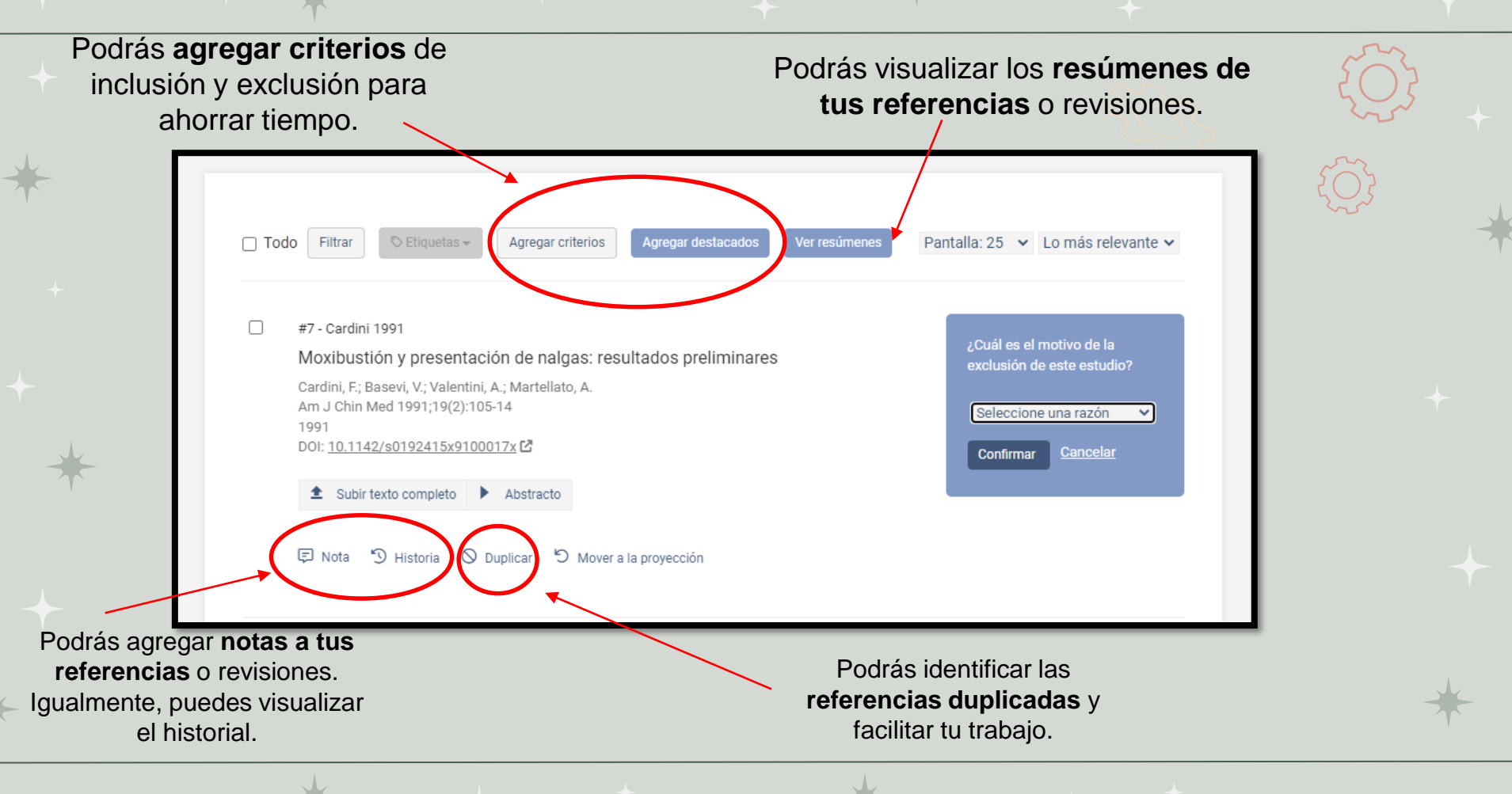

# PRISMA UNICISO.COM

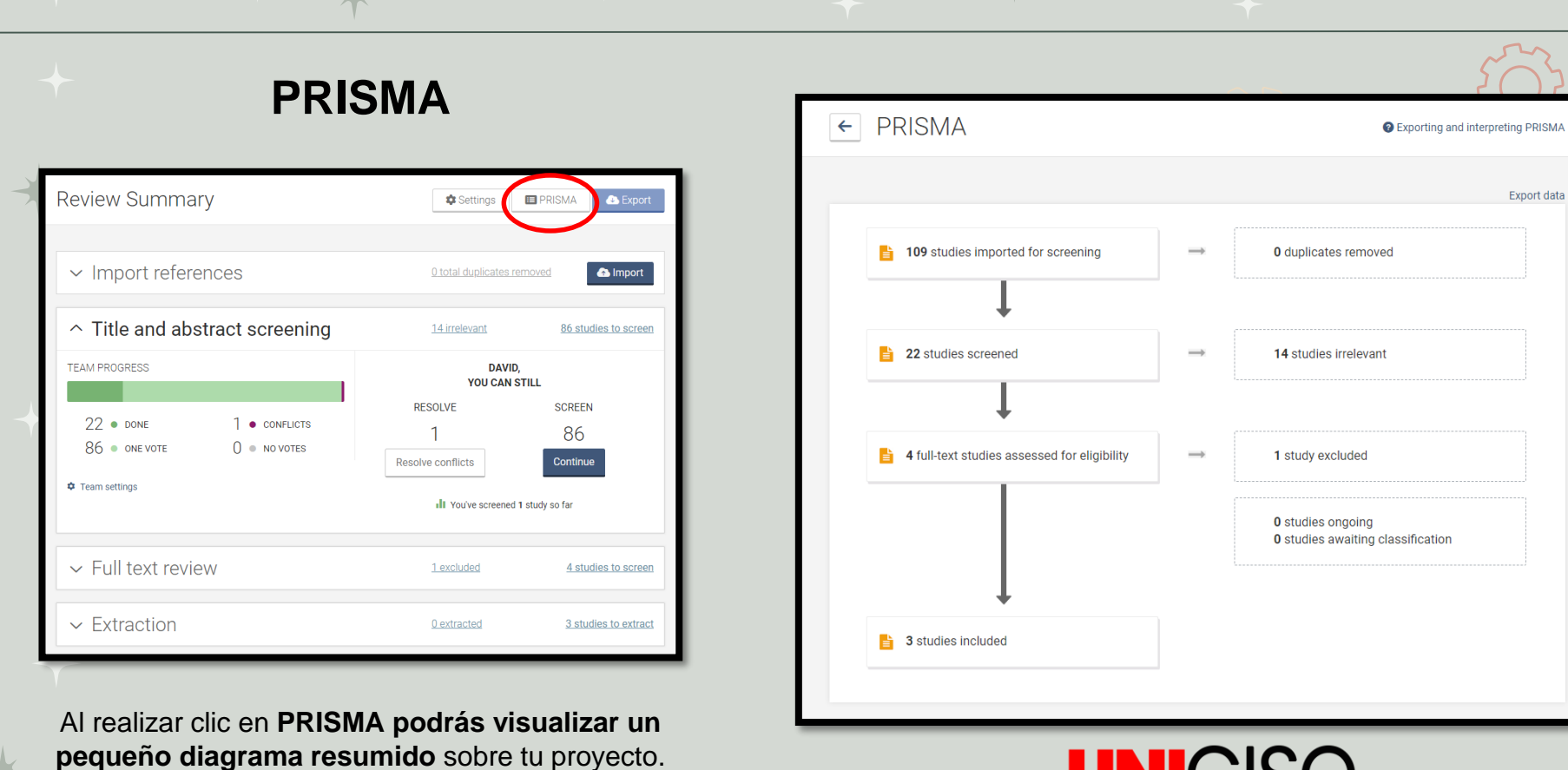

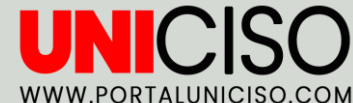

# EXPORTACIÓN PERSONALIZADA UNICISO.COM

| ∽ Title and ab<br>TEAM PROGRESS               | ostract screening                       | 14 irrelevant                                  | 86 studies to screen                 | ← Extraction                                                                                                    | Data Extraction Templ                                        |
|-----------------------------------------------|-----------------------------------------|------------------------------------------------|--------------------------------------|----------------------------------------------------------------------------------------------------|--------------------------------------------------------------|
| 22 ● DONE<br>86 ● ONE VOTE<br>© Team settings | 1 • CONFLICTS<br>0 • NO VOTES           | YOU CAN S<br>RESOLVE<br>1<br>Resolve conflicts | STILL<br>SCREEN<br>86<br>Continue    | a Export All Merge as study Fi                                                                                           | Consensus required 0 Com                                     |
| ✓ Full text rev                               | iew                                     | <u>1 excluded</u>                              | 4 studies to screen                  | #3 – Guittier 2009 Guittier, M. J.; Pichon, M.; Dong, H.; Irion, O.; Boulvain, M. Moxibustion for breech version: a rand | omized controlled                                            |
| ∧ Extraction                                  |                                         | <u>0 extracted</u>                             | 3 studies to extract                 | trial<br>Obstet Gynecol Nov 2009;114(5):1034-40<br>2009 Nov                                                              |                                                              |
| C ● DONE<br>● STARTED<br>C ● STARTED          | 0 ● consensus<br>3 ● no votes           | DAVID<br>YOU CAN B<br>EXTRAC<br>3<br>Continu   | ),<br>STILL<br>CT<br>Debuties of far | View full text  Add full text  Add a note  Add a tag                                                                     | ]                                                            |
| Dale o<br>parte                               | clic en Extra<br>e final enco<br>opción | iction en la<br>ntrarás la                     | 0 studies so far                     | Cuando esté list<br>extracción puede e<br>plantilla establec<br>programa o una per<br>realizada por                      | o para la<br>scoger una<br>ida por el<br>sonalizad<br>usted. |

da y UNICISO www.portaluniciso.com

🗸 Author 🗸

| Podrás personalizar              | <sup>•</sup> tus                                                                                                    | Nunca olvides guardar para que se                                                                                                    |  |  |
|----------------------------------|----------------------------------------------------------------------------------------------------|----------------------------------------------------------------------------------------------------|--|--|
| plantillas de extraco            | ción.                                                                                                    | guarden los cambios.                                                                                                    |  |  |
| Plantilla de extracción de vatos | EDITOR<br>sulero empezar de cero<br>+ III General information<br>+ Aa Study ID                                                                                                    | Guardar como borrador     Publicar       AVANCE       información general       identificación del estudio       Título       Título del articulo/resumen/informe del que se extraen los datos |  |  |
|                                  | <ul> <li>Aa Title</li> <li>Lead author contact details</li> <li>Country in which the study conducted</li> <li>United States</li> <li>UK</li> <li>Canada</li> <li>Australia</li> <li>Other</li> </ul> | Detalles de contacto del autor principal País en el que se realizó el estudio Estados Unidos Relno Unido Canadá Australia Otro                                                                 |  |  |
|                                  | <ul> <li>Aa Notes</li> <li>Hi Characteristics of included studies</li> <li>Hi Methods</li> <li>Aa Aim of study</li> </ul>                                                                            | notas<br>Características de los estudios<br>incluidos                                                                                                    |  |  |
|                                  | + o Study design                                                                                                    | Objetivo de estudio                                                                                                    |  |  |

pl

En la personalización de la plantilla pueden agregar títulos, subtítulos, campo de textos, elecciones únicas, casillas de verificación, extracción de datos por medio de tablas.

NO OLVIDES QUE AL EXTRAER PUEDES LLEGAR A CONSENSOS EN EL TRABAJO COOPERATIVO. ESTO PERMITE QUE LOS USUARIOS QUE ESTÉN EN CONTRADICCIÓN SOBRE UN POSTULADO O RESULTADO PUEDE INMEDIATAMENTE VISUALIZAR LA CONTRADICCIÓN Y REVISARLA.

> EXTRACCIÓN UNICISO WWW.PORTALUNICISO.COM

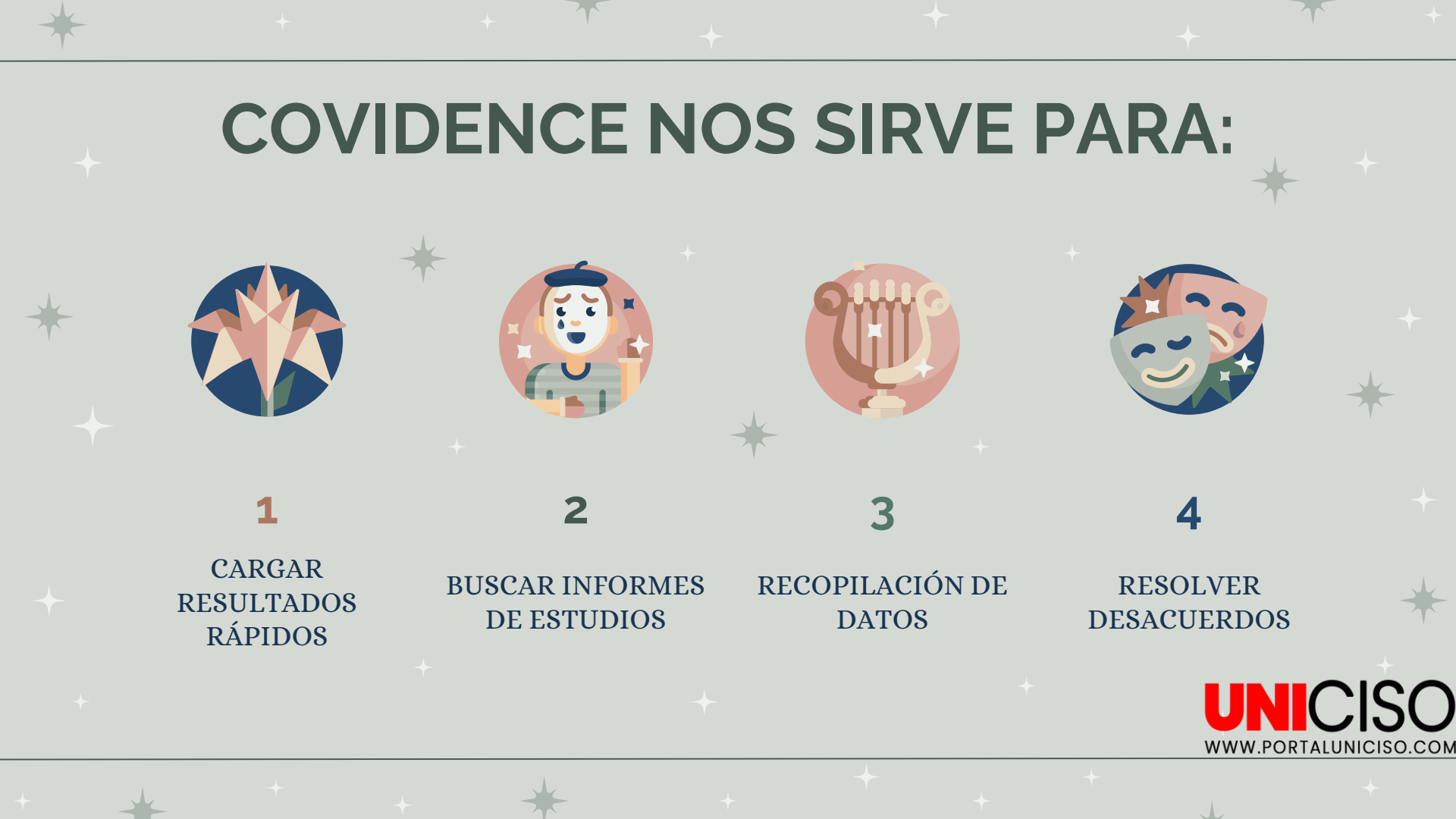

## REFERENCIA

COVIDENCE. (2023). Covidence academy. COVIDENCE. Disponible en: https://www.covidence.org/covidenceacademy/

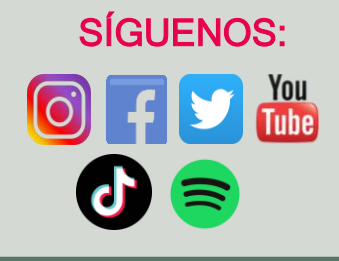

CREDITS: This presentation template was created by Slidesgo, including icons by Flaticon, and infographics & images by Freepik.

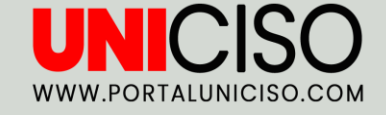

#### © - Derechos Reservados UNICISO

# **CITA DE LA GUÍA**

Velásquez, N. (2023). Covidence software. UNICISO. Disponible en: <u>www.portaluniciso.com</u>

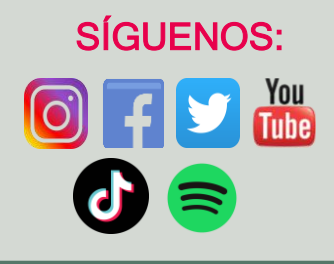

CREDITS: This presentation template was created by Slidesgo, including icons by Flaticon, and infographics & images by Freepik.

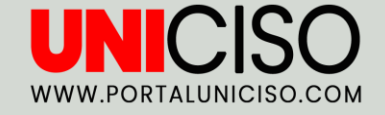

#### © - Derechos Reservados UNICISO